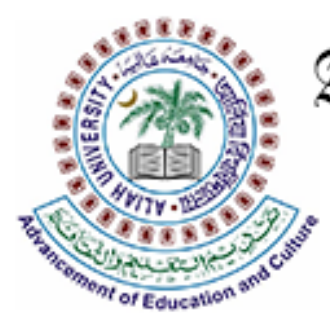

Aliah University আলিয়া বিশ্ববিদ্যালয় جامعة عالية

# 2023

## FEES PAYMENT FOR ADMISSION

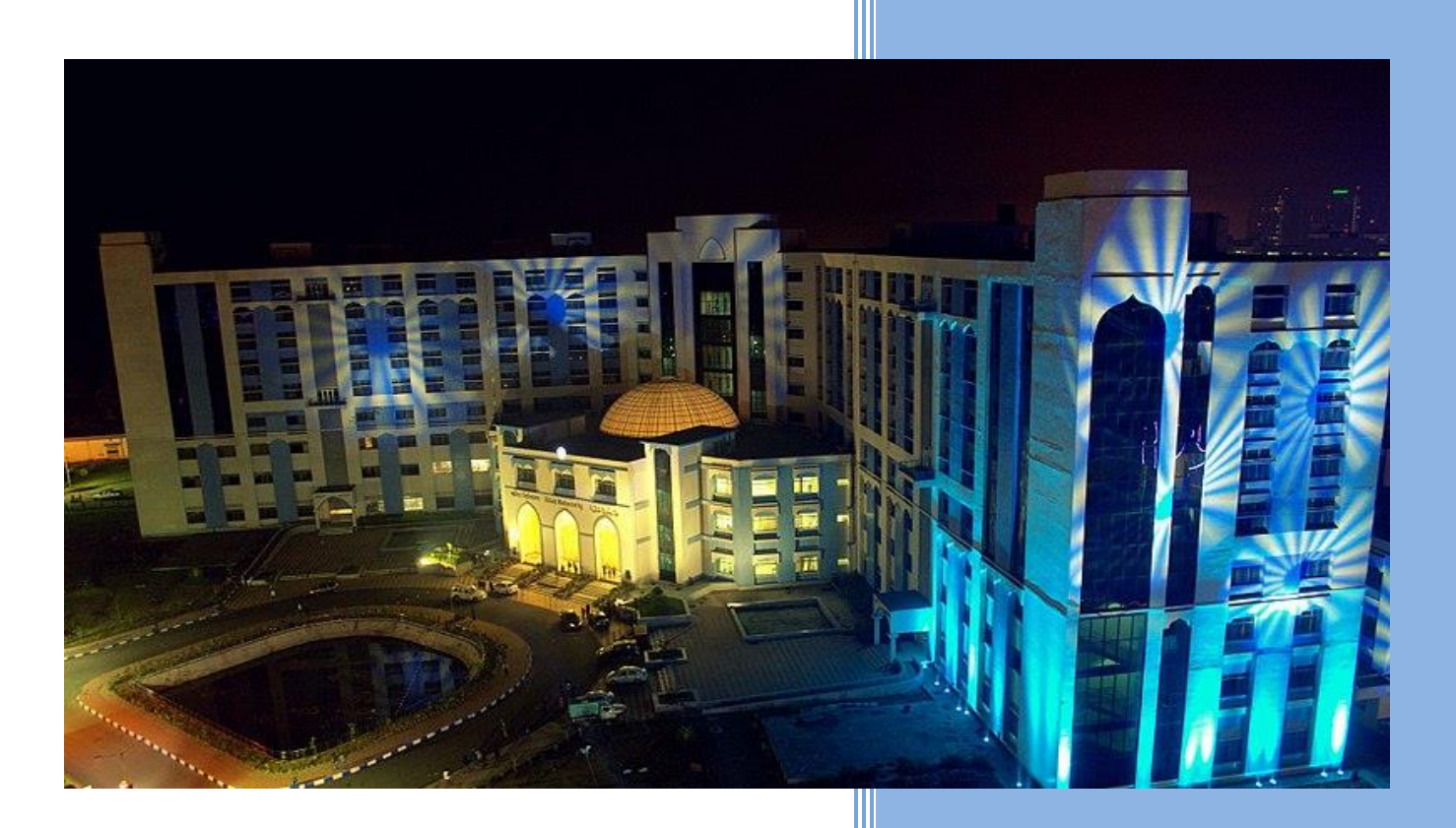

Webel Technology Limited ওয়েবেল টেকনোলজি লিমিটেড BP - 5, BP Block, Sector V, BIDHAN NAGAR, KOLKATA, WEST BENGAL 700091

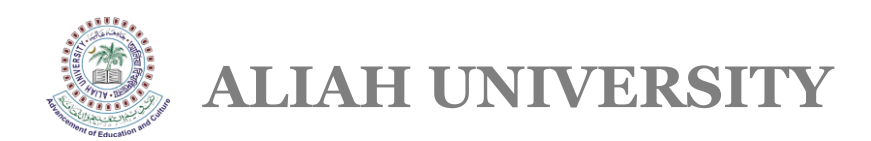

### **USER MANUAL OF ADMISSION FEES PAYMENT**

Go to <u>https://aums.aliah.ac.in</u> > Click on 'Online Application For Admission' > Enter User Name & Password > Click on the Login Button > Click on the 'Click Here To Admission Payment' option > Select your seat preference from the dropdown list > Enter Mobile OTP > Click on the 'Make Payment' button > Select the payment option from the dropdown list > Click on the 'Payment & Submit' Button > Again click on the 'Click Here To Admission Payment' option and confirm > Click "Click Here Go To Admission Payment Page" button > Click on the 'Receipt' button to get the payment receipt.

- ✓ Go to https://aums.aliah.ac.in
- Click on the Online Application For Admission Button
- Enter your register Username & Password and Click on the Login Button

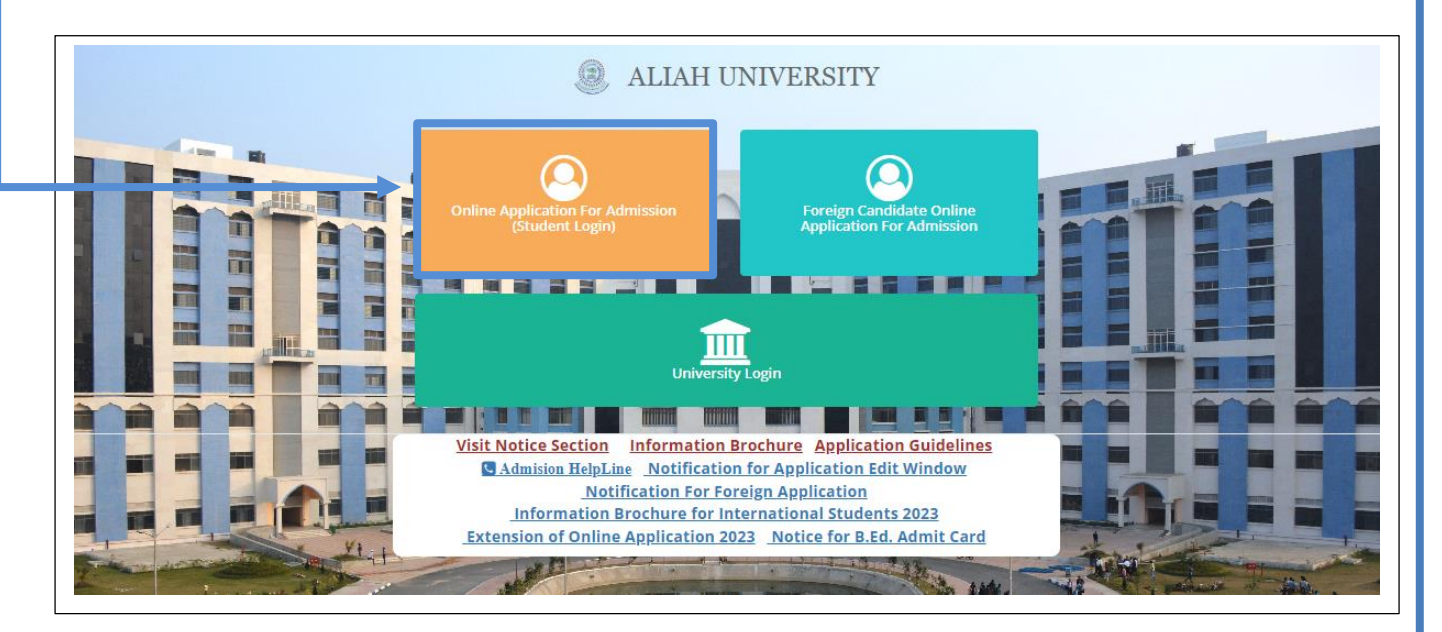

| ALIAH UNIVE                                                                                                    | RSITY            |                            |  |
|----------------------------------------------------------------------------------------------------|------------------|----------------------------|--|
|                                                                                                    |                  |                            |  |
|                                                                                                    |                  |                            |  |
|                                                                                                    | For all inform   | ation related to admission |  |
| Student Login                                                                                                    |                  |                            |  |
| Once you have created your account details Please Login to                                                                        | Username         |                            |  |
| access all Admission resources and get updates on Admision-<br>related activates                                                  | Password         |                            |  |
| Contact Us: AUAT (Aliah University Admission Test) Office                                                                         | L.               | ogin                       |  |
| Address: Action Area II, Plot No IIA/27, Newtown, Kolkata, West Bengal 700160                                                     |                  |                            |  |
| Admission HelpLine Kol. USS254 1944473544055810<br>Admission HelpLine Email : auat@aliah.ac.in Technical HelpLine No : 7044606457 | Create No        | ew account                 |  |
| Admision HelpLine No Available time: (Time: 10.30 A.M to 5.00 P.M., Monday to Friday<br>except holiday)                           | Forgot password? | How To Apply ?             |  |
| Visit Notice Section                                                                                                    | Go te            | o Home                     |  |
| Click here to view active programme for admission                                                                                 |                  |                            |  |

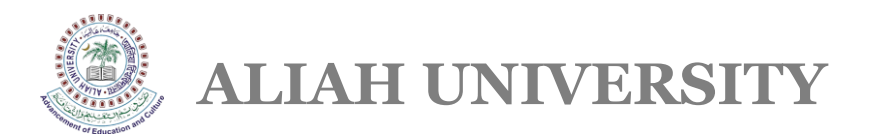

Click on the 'Click Here to Admission Payment' option.

| =                     |          |         |                      |           |         |        |             |                                                | 🕒 Log out               |
|-----------------------|----------|---------|----------------------|-----------|---------|--------|-------------|------------------------------------------------|-------------------------|
| udent Admissio        | ns       |         |                      |           |         |        |             |                                                | Apply For New Program   |
| Copy CSV I            | Excel PD | F Print |                      |           |         |        |             | Search:                                        |                         |
| Academic I<br>Session | Phase    | Name 11 | Admission<br>Program | ∬ Subject | Faculty | AIN NO | Deparment 🗍 | Application Form                               | Application It Status   |
| 0                     |          |         |                      |           |         |        |             | Click Here To Download Your Application<br>PDF | Application<br>Complete |
|                       |          |         |                      |           |         |        |             | Click Here To Addmission Payment               | <                       |
|                       |          |         |                      |           |         |        |             | Click Here To Dowanload Your<br>Rank Card      |                         |
| howing 1 to 1 of 1 e  | ntries   |         |                      |           |         |        |             |                                                | Previous 1 Next         |
|                       |          |         |                      |           |         |        |             |                                                |                         |

Click on the 'OK' button if you want to continue the Admission payment process.

| Admission Process | ×         |
|-------------------|-----------|
| Are You Sure?     |           |
|                   | OK Cancel |

Select your seat preference from the dropdown list and Click on the 'Next' button.

 Admission Process

 Select Your Seat Choice Prefarence

 Select Seat Choice

 UR

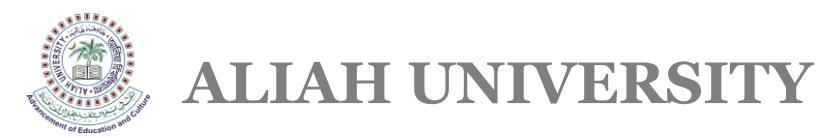

> You will receive an OTP to your registered mobile number. Enter the Mobile OTP and Click on the 'Submit' button.

|                         | Admission Process                            | × |
|-------------------------|----------------------------------------------|---|
| OTP Sent on Mobile :    | Enter Mobile OTP* : Enter OTP Enter OTP Subm |   |
| Resend UTP atter- 02:57 |                                              |   |

Click on the 'Make Payment' button.

| ment      |         |             |        |                    |                  |               |              |
|-----------|---------|-------------|--------|--------------------|------------------|---------------|--------------|
| Fees Type | Session | Semester No | Course | Payment Start Date | Payment End Date | Amount To Pay | Action       |
|           |         |             |        |                    |                  |               | Make Payment |

Select your Payment Option from the dropdown list and click on the 'Pay & Submit' button.

| Name :              | Roll No :          | AIN : A               |                                | Fees Type : Admission Fees - Semester |
|---------------------|--------------------|-----------------------|--------------------------------|---------------------------------------|
| Session : 2023-2024 | Semester No : 1    | Fees Description : B. | A. Honours in Bengali -Admissi | onFees                                |
|                     |                    | Fees Details          |                                |                                       |
|                     | Fees He            | ead                   | Amount To Pay                  |                                       |
|                     | Admission          | 1 Fees                |                                |                                       |
|                     | Caution Deposi     | t (one time)          |                                |                                       |
|                     | Infrastructure Mai | ntenance Fees         |                                |                                       |
|                     | Tution F           | ees                   |                                |                                       |
|                     | Exam F             | ees                   |                                |                                       |
|                     | Students Activ     | vities Fees           |                                |                                       |
|                     | 1                  | otal Payable          |                                |                                       |
|                     |                    |                       |                                |                                       |

- > You will get the following 'Payment Successful' pop-up for successful payment transaction for your confirmation.
- Click on the 'Go to Home' page.

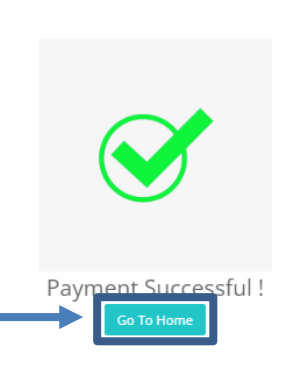

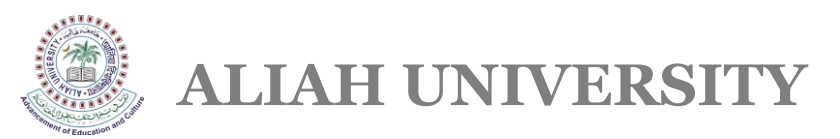

#### Click on the 'Click Here to Admission Payment' option again.

| dent Admissio          | ons     |          |                        |         |            |          |             |                                                | Apply For Ne             | sw Pr |
|------------------------|---------|----------|------------------------|---------|------------|----------|-------------|------------------------------------------------|--------------------------|-------|
| CSV CSV                | Excel P | DF Print |                        |         |            |          |             | Se                                             | arch:                    |       |
| Academic 11<br>Session | Phase   | Name 🕸   | Admission I<br>Program | Subject | Faculty IT | AIN NO 👫 | Deparment 👫 | Application Form                               | Application 11<br>Status | =     |
|                        |         |          |                        |         |            |          |             | Click Here To Download Your<br>Application PDF | Application<br>Complete  | C     |
|                        |         |          |                        |         |            |          |             | Click Here To Addmission Payment               | <                        |       |
|                        |         |          |                        |         |            |          |             | Click Here To Dowanload Your<br>Rank Card      |                          |       |

Click on the 'OK' button.

| Admission Process | ×     |
|-------------------|-------|
| Are You Sure?     |       |
| ОК С              | ancel |

Click on the following 'Click Here Go To Admission Payment Page' link.

| Admission Process                       |  |
|-----------------------------------------|--|
| CLick Here Go To Admission Payment Page |  |

Click on the 'Receipt' button.

| Payment   |         |             |        |                    |                  |               |         |
|-----------|---------|-------------|--------|--------------------|------------------|---------------|---------|
|           |         |             |        |                    |                  |               |         |
| Fees Type | Session | Semester No | Course | Payment Start Date | Payment End Date | Amount To Pay | Action  |
|           |         |             |        |                    |                  |               | Receipt |
|           |         |             |        |                    |                  |               |         |

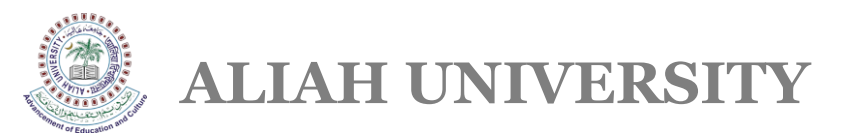

#### > Download the following receipt for your ready reference.

|                         | ALIAI<br>( A UGC, AICTE and NCTE A<br>Dept.of Minority Affeirs and N<br>PROVISIONAL PAY | H UNIVE<br>pproved Aut<br>Aardrasah E<br>AUAT<br>MENT RE | ersit<br>ducation<br>- 202:<br>CEIPT | Y<br>us Institution under the<br>n, Govt. of West Beng<br>3<br>FOR ADMISSION | e<br>al ) | AUAT - 2023 |  |
|-------------------------|-----------------------------------------------------------------------------------------|----------------------------------------------------------|--------------------------------------|------------------------------------------------------------------------------|-----------|-------------|--|
| AIN/SUIN :              |                                                                                         |                                                          |                                      | Session :                                                                    |           |             |  |
| Name :                  |                                                                                         |                                                          |                                      | Year :                                                                       |           |             |  |
| Catagory :              |                                                                                         |                                                          |                                      | Fees Type :                                                                  |           |             |  |
| Course :                |                                                                                         |                                                          |                                      | Course Code :                                                                |           |             |  |
| Payment Date :          | ayment Date : Bank Tra                                                                  |                                                          |                                      |                                                                              |           |             |  |
| Bank Transaction ID :   |                                                                                         | Payment M                                                | fode                                 | :                                                                            |           |             |  |
|                         | DETAILS                                                                                 |                                                          |                                      |                                                                              |           | AMOUNT(Rs.) |  |
| Admission Fees          |                                                                                         |                                                          |                                      |                                                                              |           |             |  |
| Caution Deposit (one t  | ime)                                                                                    |                                                          |                                      |                                                                              |           |             |  |
| Infrastructure Maintena | nce Fees                                                                                |                                                          |                                      |                                                                              |           |             |  |
| Tution Fees             |                                                                                         |                                                          |                                      |                                                                              |           |             |  |
| Exam Fees               |                                                                                         |                                                          |                                      |                                                                              |           |             |  |
| Students Activities Fee | 5                                                                                       |                                                          |                                      |                                                                              |           |             |  |
|                         | то                                                                                      | TAL                                                      |                                      |                                                                              |           |             |  |
|                         |                                                                                         |                                                          |                                      |                                                                              | RUPEES :  |             |  |